# Clonar disco con Clonezilla

#### 2018-02-16

### Introducción:

- Configuración Inicial
- Clonación del Disco

En este ejemplo queremos hacer una copia del disco $\mathbf{sda}$  en el directorio raíz del disco $\mathbf{sdb}.$ 

## Configuración Inicial

Lo primero es seleccionar el idioma y el teclado, una vez hecho eso podemos iniciar Clonezilla de modo gráfico o en modo consola para introducir el comando a ejecutar directamente. En este caso lo haremos de forma gráfica con **Start\_Clonezilla**.

En la mayoría de las ocasiones usaremos la opción **device-image**, ya que queremos crear una copia del disco físico en un directorio de otro disco

Seleccionamos el modo de conectarnos con el disco en el que guardaremos la copia, en nuestro caso sera **local\_dev** que es un disco local.

Ahora tenemos que conectar el disco al equipo en caso de que no estuviese conectado, pulsamos **Enter** para que escanee los discos disponibles.

Aquí veremos los discos que hay disponibles, tenemos:

- sda: disco del que queremos hacer una clonación
- ${\bf sdb}:$  disco donde guardaremos el disco s<br/>da

Aquí vemos todas las particiones disponibles, tenemos que seleccionar el disco donde queremos que se guarde la copia, ya que se va a montar para poder acceder a los directorios, en este caso **sdb1**.

Seleccionamos el directorio donde queremos que se guarde la copia, en este caso la raíz y le damos a Done.

Nos pedirá que le demos a **Enter** para confirmar.

### Clonación del Disco

Aqui podemos seleccionar el modo en el que deseamos continuar, yo usare **Beginner** que es mas que suficiente para hacer clonaciones de disco

Seleccionamos savedisk ya que lo que deseamos hacer es clonar el disco no una particion.

Introducimos el nombre que tendrá la copia de seguridad, es aconsejable mantener la estructura: YY-MM-DD-SO-NOMBRE para una mayor claridad a la hora de revisar las copias de seguridad.

Seleccionamos cual es el disco que queremos clonar, aquí nunca saldrá el disco que hemos montado anteriormente para guardar la copia, en este caso el disco que queremos clonar es sda.

Aquí nos empezara a pedir unas configuraciones básicas, mi recomendación es dejarlas todas por defecto, la opción por defecto es **-sfsck** para saltar la revisión y reparación de la copia una vez que se ha hecho.

Después nos preguntara si queremos comprobar si la imagen creada es restaurable, la opción recomendada es Yes, check the saved image

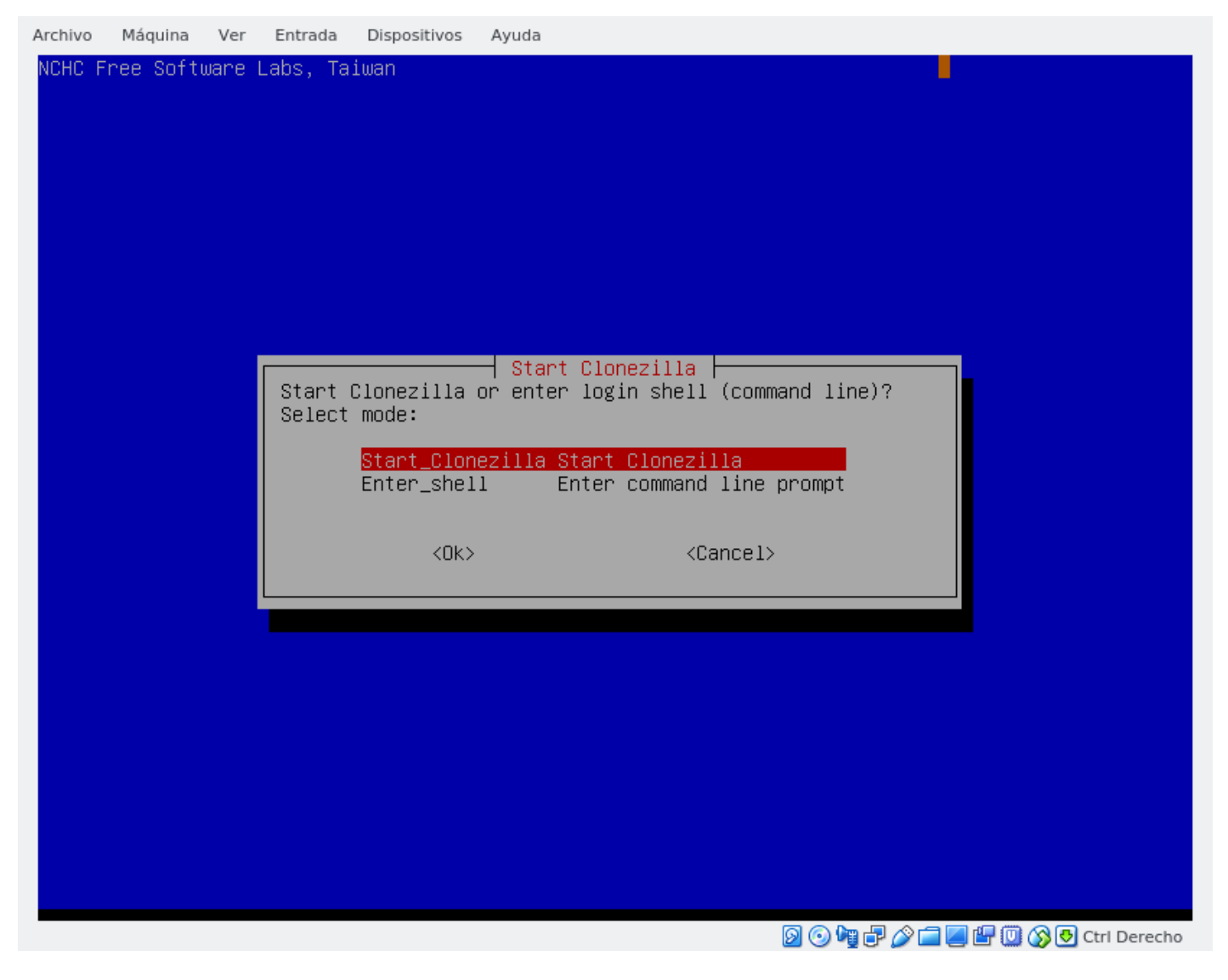

Figure 1: 1

| Archivo                                           | Máquina                                                                            | Ver                                                    | Entrada                                                         | Dispositivos                                                                                  | Ayuda                                                                                                    |
|---------------------------------------------------|------------------------------------------------------------------------------------|--------------------------------------------------------|-----------------------------------------------------------------|-----------------------------------------------------------------------------------------------|----------------------------------------------------------------------------------------------------|
| NCHC I                                            | Free Soft                                                                          | ware l                                                 | _abs, Ta                                                        | iwan                                                                                          |                                                                                                    |
| *Clo<br>////<br>your<br>Two<br>(1)<br>(2)<br>Selo | onezilla<br>Hint! Fro<br>r selecti<br>modes ar<br>clone/re<br>disk to<br>ect mode: | is fre<br>m now<br>on. Ar<br>e ava:<br>store<br>disk ( | ee (GPL)<br>on, if<br>n asteri<br>ilable,<br>a disk<br>or parti | Clonezill<br>software,<br>multiple ch<br>sk (*) will<br>you can<br>or partitio<br>tion to par | and comes with ABSOLUTELY NO WARRANTY*<br>noices are available, you have to press space key to mark<br>be shown when the selection is done///<br>on using an image<br>rtition clone/restore.                         |
|                                                   | de<br>de<br>re<br>li<br>li                                                         | vice-<br>vice-<br>mote-s<br>mote-o<br>te-ser<br>te-cl: | image w<br>device w<br>source E<br>dest E<br>rver E<br>ient E   | ork with di<br>ork directl<br>nter source<br>nter destin<br>nter_Clonez<br>nter_Clonez        | .sks or partitions using images<br>Ly from a disk or partition to a disk or partition<br>e mode of remote device cloning<br>nation mode of remote device cloning<br>zilla_live_lite_server<br>zilla_live_lite_client |
|                                                   |                                                                                    |                                                        |                                                                 | <0k>                                                                                          | <cancel></cancel>                                                                                                    |
|                                                   |                                                                                    |                                                        |                                                                 |                                                                                               |                                                                                                    |
|                                                   |                                                                                    |                                                        |                                                                 |                                                                                               |                                                                                                    |
|                                                   |                                                                                    |                                                        |                                                                 |                                                                                               | 🛛 💿 🐂 🗗 🌽 🛄 🚱 Ctrl Derecho                                                                                                    |

Figure 2: 1

| Archivo Máquina                                              | Ver Entrada                                                                                                   | Dispositivos Ayuda                                                                                                    |
|--------------------------------------------------------------|----------------------------------------------------------------------------------------------------|----------------------------------------------------------------------------------------------------|
| NCHC Free Soft                                               | ware Labs, Tai                                                                                                | wan                                                                                                    |
| Before cloni<br>will mount t<br>to or read f<br>Select mode: | ng, you have t<br>hat device or<br>rom /home/part                                                             | o assign where the Clonezilla image directory read from. We remote resources as /home/partimag. The Clonezilla image will be saved imag.                                                                                                    |
|                                                              | <pre>local_dev ssh_server samba_server nfs_server webdav_server s3_server swift_server enter_shell skip</pre> | Use local device (E.g.: hard drive, USB drive)<br>Use SSH server<br>Use SAMBA server (Network Neighborhood server)<br>Use NFS server<br>Use_WebDAV_server<br>Use_AWS_S3_server<br>Use_OpenStack_swift_server<br>Enter command line prompt. Do it manually<br>Use existing /home/partimag (Memory! *NOT RECOMMENDED*) |
|                                                              |                                                                                                    | <ok> <cancel></cancel></ok>                                                                                                    |
|                                                              |                                                                                                    |                                                                                                    |
|                                                              |                                                                                                    | 🔊 💿 🐂 🗗 🖉 🔚 🕎 Otri Derecho                                                                                                    |

Figure 3: 1

| Archivo Máquina Ver Entrada                                                                                                    | Dispositivos Ayuda                                                                                                    |                                                                                                    |
|----------------------------------------------------------------------------------------------------|----------------------------------------------------------------------------------------------------|----------------------------------------------------------------------------------------------------|
| Before cloning, you have<br>will mount that device or<br>to or read from /home/par<br>Select mode:                                                                                                    | Mount Clonezilla image direct<br>to assign where the Clonezilla image<br>remote resources as /home/partimage<br>timag.                                                                                                    | ctory<br>ge will be saved to or read from. We<br>g. The Clonezilla image will be saved <mark> </mark> |
| local_dev<br>ssh_server<br>samba_server<br>nfs_server<br>webdav_serve<br>s3_server<br>swift_server<br>enter_shell<br>skip                                                                                                    | Use local device (E.g.: hand driv<br>Use SSH server<br>> Use SAMBA server (Network Neighbo<br>Use NFS server<br>er Use_WebDAV_server<br>Use_AWS_S3_server<br>> Use_OpenStack_swift_server<br>Enter command line prompt. Do it<br>Use existing /home/partimag (Memo | ve, USB drive)<br>orhood server)<br>manually<br>ory! *NOT RECOMMENDED*)                               |
|                                                                                                    | <0k>                                                                                                    | <cancel></cancel>                                                                                     |
|                                                                                                    |                                                                                                    |                                                                                                    |
| ocsroot device is local_dev<br>Preparing the mount point /<br>If you want to use USB devi<br>* Insert USB device into t<br>* Wait for about 5 secs<br>* Press Enter key<br>so that the OS can detect t<br>Press "Enter" to continue | /<br>/home/partimag<br>Lee as a Clonezilla image repository<br>this machine *now*<br>the USB device and later we can mour<br>                                                                                                    | y, please<br>nt it as ∕home∕partimag.                                                                 |

Figure 4: 1

Archivo Máquina Ver Entrada Dispositivos Ayuda

Every 3.0s: ocs–scan–disk

debian: Thu Feb 15 23:50:44 2018

😥 💿 🏘 🗗 🌽 🚍 🖉 🖫 🔘 🚫 💽 Ctrl Derecho

Figure 5: 1

| Archivo Máquina Ver                                                                                                    | Entrada Dispositivos                                                                                                    | Ayuda                                                                                                    |
|----------------------------------------------------------------------------------------------------|----------------------------------------------------------------------------------------------------|----------------------------------------------------------------------------------------------------|
| NCHC Free Software Lab                                                                                                    | s, Tai <mark>w</mark> an                                                                                                    |                                                                                                    |
| Now we need to mount<br>read or save the ima<br>///NOTE/// You shoul<br>The partition name i<br>"hda1" or "sda1", th<br>in the second disk i<br>C: is hda1 (for PATA<br>sda5)<br>sda1 350M_nt<br>sda2 24.7G_n<br>sdb1 40G_ext | Clonezilla – Ope<br>a device as /home<br>ge in /home/partir<br>d NOT mount the pa<br>s the device name<br>e 2nd partition ir<br>s "hdb1" or "sdb1"<br>) or sda1 (for PAT<br>fs_Reservado_pa(Ir<br>tfs(In_VBOX_HARDDIS | ensource Clone System (OCS)   Mode:<br>e/partimag (Clonezilla image(s) repository) so that we can<br>mag.<br>artition you want to backup as /home/partimag<br>in GNU/Linux. The first partition in the first disk is<br>n the first disk is "hda2" or "sda2", the first partition<br>' If the system you want to save is MS windows, normally<br>FA, SATA or SCSI), and D: could be hda2 (or sda2), hda5 (or<br>n_VBOX_HARDDISK_)_VBOX_HARDDISK_VBa1a421b5-b0b1fac5<br>ISK_)_VBOX_HARDDISK_VBa1a421b5-b0b1fac5<br>(_)_VBOX_HARDDISK_VB88e21aff=4b96076f |
|                                                                                                    | <0k>                                                                                                    | <cancel></cancel>                                                                                                    |
|                                                                                                    |                                                                                                    |                                                                                                    |
|                                                                                                    |                                                                                                    | 😡 🕟 🚂 🗗 🖉 🚍 🕼 🔞 🐼 Ctri Derecho                                                                                                    |

Figure 6: 1

| Archivo                                                          | Máquina                                                                                 | Ver                                                              | Entrada                                                                               | Dispositivos                                                                                                    | Ayuda                                                         | à                                                                                                    |
|------------------------------------------------------------------|-----------------------------------------------------------------------------------------|------------------------------------------------------------------|---------------------------------------------------------------------------------------|----------------------------------------------------------------------------------------------------|---------------------------------------------------------------|----------------------------------------------------------------------------------------------------|
| NCHC Fre                                                         | ⊱e Softwan                                                                              | re Lat                                                           | os, Taiw                                                                              | an                                                                                                    |                                                               |                                                                                                    |
| Which<br>name,<br>When t<br>//NOTE<br>the im<br>Path o<br>Curren | directory<br>it will .<br>he "Curro<br>// You sl<br>ages lis"<br>n the res<br>t selecto | y is -<br>_NOT_<br>ent se<br>nould<br>t in -<br>source<br>ed dir | → Dire<br>for the<br>be show<br>elected<br>not cho<br>the curr<br>e: /dev/<br>r name: | ctory Brows<br>Clonezilla<br>n)<br>dir name" :<br>ose the dir<br>ent dir.<br>sdb1[/]<br>"/"<br><mark>lost+f0</mark><br><abort></abort> | ser for<br>image n<br>is what<br>rectory<br>pund Fel<br>> Ex. | r Clonezilla image repository<br>repositry? (If there is a space in the directory<br>t you want, use "Tab" key to choose "Done"<br>y tagged with CZ_IMG. They are just for you to know<br>eb_15_NO_SUBDIR<br>xit_directory_browsing |
|                                                                  |                                                                                         |                                                                  | <                                                                                     | Browse>                                                                                                    |                                                               | Cone>                                                                                                    |
|                                                                  |                                                                                         |                                                                  |                                                                                       |                                                                                                    |                                                               |                                                                                                    |
|                                                                  |                                                                                         |                                                                  |                                                                                       |                                                                                                    |                                                               |                                                                                                    |
|                                                                  |                                                                                         |                                                                  |                                                                                       |                                                                                                    |                                                               | 👂 💿 🍬 🗗 🌽 🚍 🖳 🕼 🚫 💽 Ctrl Derecho                                                                                                    |

Figure 7: 1

| Archivo Máquina Ver Entrada Dispositivos Ayuda                                                                                                    |
|----------------------------------------------------------------------------------------------------|
| Directory Browser for Clonezilla image repository<br>Which directory is for the Clonezilla image repositry? (If there is a space in the directory<br>name, it will _NOT_ be shown)<br>When the "Current selected dir name" is what you want, use "Tab" key to choose "Done"<br>//NOTE// You should not choose the directory tagged with CZ_IMG. They are just for you to know<br>the images list in the current dir.<br>Path on the resource: /dev/sdb1[/]<br>Current selected dir name: "/" |
| lost+found Feb_15_NO_SUBDIR<br><abort> Exit_directory_browsing</abort>                                                                                                    |
| <browse> &lt;<mark><done></done></mark></browse>                                                                                                    |
|                                                                                                    |
|                                                                                                    |
|                                                                                                    |
| Running: mount ——bind —o noatime,nodiratime /tmp/ocsroot_bind_root /home/partimag<br>The file system disk space usage:<br>************************************                                                                                                    |
| 😰 💿 🐂 🗗 🌽 🛄 🐼 😎 Ctrl Derecho                                                                                                    |

Figure 8: 1

| Archivo  | Máquina    | Ver Entrad | a Dispositivos               | Ayuda                                         |
|----------|------------|------------|------------------------------|-----------------------------------------------|
| NCHC Fre | e Software | e Labs, Ta | iwan                         |                                               |
|          |            |            |                              |                                               |
|          |            |            |                              |                                               |
|          |            |            |                              |                                               |
|          |            |            |                              |                                               |
|          |            |            |                              |                                               |
|          |            |            |                              |                                               |
|          |            |            |                              |                                               |
|          |            |            |                              |                                               |
|          | _          |            |                              |                                               |
|          | Choos      | se the mod | 1 Clonezilia<br>e to run the | e following wizard about advanced parameters: |
|          |            |            |                              |                                               |
|          |            | Be         | ginner Begin<br>nert - Evner | ner mode: Accept the default options          |
|          |            | EX         | it Exit.                     | Enter command line prompt                     |
|          |            |            |                              |                                               |
|          |            |            | <0k>                         | <cancel></cancel>                             |
|          |            |            |                              |                                               |
|          |            |            |                              |                                               |
|          |            |            |                              |                                               |
|          |            |            |                              |                                               |
|          |            |            |                              |                                               |
|          |            |            |                              |                                               |
|          |            |            |                              |                                               |
|          |            |            |                              |                                               |
|          |            |            |                              |                                               |
|          |            |            |                              |                                               |
|          |            |            |                              |                                               |
|          |            |            |                              | 👂 💿 🖙 🗗 🌽 🚍 🖳 🖓 💿 Ctrl Derecho                |

Figure 9: 1

| Archivo Máquina Ver Entr                           | ada Dispositivos                   | Ayuda                                                                                             |
|----------------------------------------------------|------------------------------------|---------------------------------------------------------------------------------------------------|
| NCHC Free Software Labs,                           | Taiwan                             |                                                                                                   |
|                                                    |                                    |                                                                                                   |
|                                                    |                                    |                                                                                                   |
|                                                    |                                    |                                                                                                   |
|                                                    |                                    |                                                                                                   |
|                                                    |                                    |                                                                                                   |
| C10                                                | nezilla - Oneng                    | source Clope Sustem (ACS): Select mode                                                            |
| *Clonezilla is free (GP                            | L) software, ar                    | nd comes with ABSOLUTELY NO WARRANTY*                                                             |
| backup important files                             | before restori                     | on your nard drive when restoring! It is recommended to<br>ng!≭**                                 |
| ///Hint! From now on, i<br>your selection. An aste | f multiple cho:<br>risk (*) will b | ices are available, you have to press space key to mark<br>be shown when the selection is done/// |
|                                                    | acuadiak R                         | us lossl disk as an image                                                                         |
|                                                    | saveparts Sa                       | ave_local_partitions_as_an_image                                                                  |
|                                                    | exit E>                            | kit. Enter command line prompt                                                                    |
|                                                    | 2045                               | (Cancel)                                                                                          |
|                                                    |                                    | (Galice1/                                                                                         |
|                                                    |                                    |                                                                                                   |
|                                                    |                                    |                                                                                                   |
|                                                    |                                    |                                                                                                   |
|                                                    |                                    |                                                                                                   |
|                                                    |                                    |                                                                                                   |
|                                                    |                                    |                                                                                                   |
|                                                    |                                    |                                                                                                   |
|                                                    |                                    | 🖸 🙆 📴 🗗 🖉 🗇 💭 🖓 🖪 Ctri Derecho                                                                    |

Figure 10: 1

| Archivo  | Máquina   | Ver    | Entrada              | Dispositivos              | Ayuda                                                             |
|----------|-----------|--------|----------------------|---------------------------|-------------------------------------------------------------------|
| NCHC Fre | e Softwar | ne Lal | bs, Taiw             | an                        |                                                                   |
|          |           |        |                      |                           |                                                                   |
|          |           |        |                      |                           |                                                                   |
|          |           |        |                      |                           |                                                                   |
|          |           |        |                      |                           |                                                                   |
|          |           |        |                      |                           |                                                                   |
|          |           |        |                      |                           |                                                                   |
|          |           |        |                      |                           |                                                                   |
|          |           |        |                      |                           |                                                                   |
|          |           |        |                      |                           |                                                                   |
|          |           |        | ioneziii<br>out a na | a – Upensou<br>me for the | urce Clone System (UCS)   Mode: savedisk   <br>saved image to use |
|          |           |        |                      |                           |                                                                   |
|          |           | 20     | 18-02-16             | -00-img                   |                                                                   |
|          |           |        |                      | <0k>                      | <cancel></cancel>                                                 |
|          |           |        |                      |                           |                                                                   |
|          |           |        |                      |                           |                                                                   |
|          |           |        |                      |                           |                                                                   |
|          |           |        |                      |                           |                                                                   |
|          |           |        |                      |                           |                                                                   |
|          |           |        |                      |                           |                                                                   |
|          |           |        |                      |                           |                                                                   |
|          |           |        |                      |                           |                                                                   |
|          |           |        |                      |                           |                                                                   |
|          |           |        |                      |                           |                                                                   |
|          |           |        |                      |                           |                                                                   |
|          |           |        |                      |                           |                                                                   |
|          |           |        |                      |                           | 😡 🕟 🙀 🗗 🖉 🥅 🕼 🔞 🐼 🕒 Ctrl Derecho                                  |

Figure 11: 1

| Archivo Máquina V                   | 'er Entrada                | Dispositivos        | Ayuda                                                     |
|-------------------------------------|----------------------------|---------------------|-----------------------------------------------------------|
| NCHC Free Software                  | Labs, Taiu                 | Jan                 |                                                           |
|                                     |                            |                     |                                                           |
|                                     |                            |                     |                                                           |
|                                     |                            |                     |                                                           |
|                                     |                            |                     |                                                           |
|                                     |                            |                     |                                                           |
|                                     |                            |                     |                                                           |
|                                     | Clonezili                  | la – Opensou        | urce Clone System (OCS)   Mode: savedisk                  |
| The disk name is                    | the device                 | ∶.<br>e name in GN  | WU/Linux. The first disk in the system is "hda" or "sda", |
| the 2nd disk is<br>be shown when th | "hdb" or "s<br>e selectior | db" Pres<br>is done | ss space key to mark your selection. An asterisk (*) will |
|                                     |                            |                     | / WARDDIEK VRoio/21bE b0b1fooE                            |
| [ <u>*</u> ] Sud 20.0               | GO_VOUA_AAN                | UDISKVDU/           |                                                           |
|                                     | <                          | (Ok>                | <cancel></cancel>                                         |
|                                     |                            |                     |                                                           |
|                                     |                            |                     |                                                           |
|                                     |                            |                     |                                                           |
|                                     |                            |                     |                                                           |
|                                     |                            |                     |                                                           |
|                                     |                            |                     |                                                           |
|                                     |                            |                     |                                                           |
|                                     |                            |                     |                                                           |
|                                     |                            |                     |                                                           |
|                                     |                            |                     |                                                           |

Figure 12: 1

| Archivo  | Máquina   | Ver    | Entrada   | Dispositivos | Ayuda                                                                                                    |
|----------|-----------|--------|-----------|--------------|----------------------------------------------------------------------------------------------------|
| NCHC Fre | e Softwa  | ane La | abs, Taiu | an           |                                                                                                    |
|          |           |        |           |              |                                                                                                    |
|          |           |        |           |              |                                                                                                    |
|          |           |        |           |              |                                                                                                    |
|          |           |        |           |              |                                                                                                    |
|          |           |        |           |              |                                                                                                    |
|          |           |        |           |              |                                                                                                    |
|          |           |        |           |              |                                                                                                    |
|          |           |        | Clonez    | illa advand  | ced extra parameters   Mode: savedisk                                                                                 |
| Choose   | if you    | want   | to check  | and repair   | the file system before saving it. This option is only for<br>upported by fack on SNU((inux, like ext2(2)(4) peicepts) |
| xfs, j   | lfs, vfat | t. Not | : for NTF | S, HFS+      | Apported by TSCK on dworling, TIKE EX(2/3/4, TEISETS,                                                                 |
|          |           | fook   | - Ckin ch | ocking (pops | aining counce file custom                                                                                             |
|          | -f:       | sck    | Interac   | tively chec  | ck and repair source file system before saving                                                                        |
|          | -fs       | sck-y  | Auto (C   | aution!) ch  | neck and repair source file system before saving                                                                      |
|          |           |        |           |              |                                                                                                    |
|          |           |        | <         | 0k>          | <cancel></cancel>                                                                                                    |
|          |           |        |           |              |                                                                                                    |
|          |           |        |           |              |                                                                                                    |
|          |           |        |           |              |                                                                                                    |
|          |           |        |           |              |                                                                                                    |
|          |           |        |           |              |                                                                                                    |
|          |           |        |           |              |                                                                                                    |
|          |           |        |           |              |                                                                                                    |
|          |           |        |           |              |                                                                                                    |
|          |           |        |           |              |                                                                                                    |
|          |           |        |           |              | 🔕 💿 🏣 🗗 🖉 🚍 🕼 🕕 Otri Derecho                                                                                          |

Figure 13: 1

| Archivo  | Máquina    | Ver   | Entrada              | Dispositivos              | Ayuda                                                                                                    |
|----------|------------|-------|----------------------|---------------------------|----------------------------------------------------------------------------------------------------|
| NCHC Fre | e Softwar  | re La | bs, Taiw             | an                        |                                                                                                    |
|          |            |       |                      |                           |                                                                                                    |
|          |            |       |                      |                           | la de la constante de la constante de la constante de la constante de la constante de la constante de la const |
|          |            |       |                      |                           |                                                                                                    |
|          |            |       |                      |                           |                                                                                                    |
|          |            |       |                      |                           |                                                                                                    |
|          |            |       |                      |                           |                                                                                                    |
|          |            |       |                      |                           |                                                                                                    |
| After    | the image  | e is  | ⊐ Clonez<br>saved, d | iiia advano<br>o you want | ced extra parameters   Mode: savedisk  <br>: to check if the image is restorable? ///NOTE/// This              |
| action   | n will on. | ly ch | eck the              | image is re               | restorable, and it will not write any data to the harddrive.                                                   |
|          |            |       |                      | Yes                       | ; check the saved image                                                                                        |
|          |            |       |                      | -SUS NU,                  | , skip checking the saved image                                                                                |
|          |            |       | <                    | Ok>                       | <cancel></cancel>                                                                                              |
|          |            |       |                      |                           |                                                                                                    |
|          |            |       |                      |                           |                                                                                                    |
|          |            |       |                      |                           |                                                                                                    |
|          |            |       |                      |                           |                                                                                                    |
|          |            |       |                      |                           |                                                                                                    |
|          |            |       |                      |                           |                                                                                                    |
|          |            |       |                      |                           |                                                                                                    |
|          |            |       |                      |                           |                                                                                                    |
|          |            |       |                      |                           |                                                                                                    |
|          |            |       |                      |                           | 🔊 💿 🐂 🗗 🏈 🚍 🖳 🔞 🐼 Ctrl Derecho                                                                                 |

Figure 14: 1

Indicamos que cuando termine se apague con **poweroff**, ya que es un proceso largo y posiblemente no estemos cuando termine de clonarse.

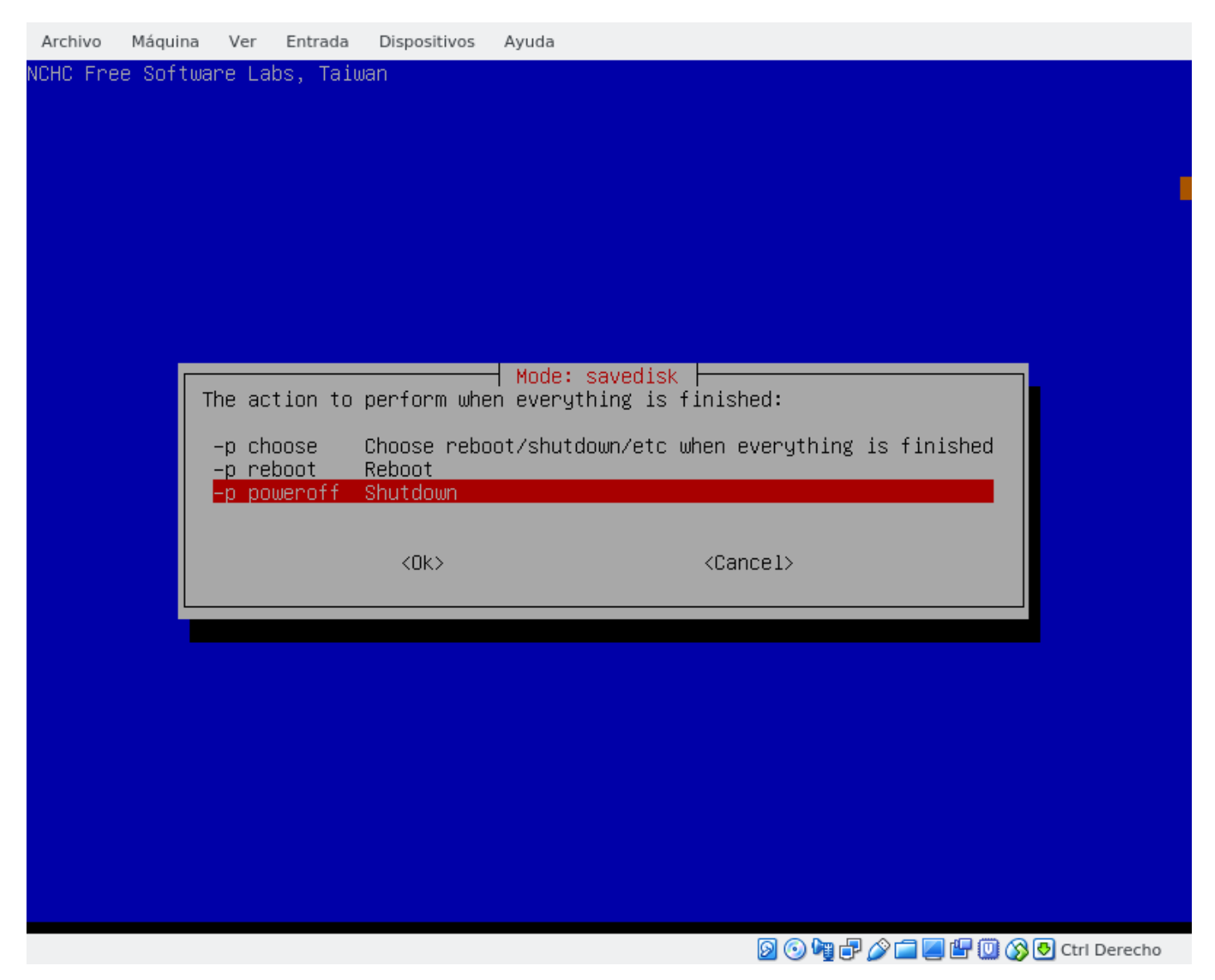

Figure 15: 1

Nos muestra el comando que se va a ejecutar por si queremos usarlo la próxima vez automatizando todo el proceso. Nos muestra lo que se va a hacer y nos pide confirmación para proceder a hacer la copia.

Empieza el proceso de clonado de cada partición de sda en una carpeta de sdb y cuando termine apagara el equipo.

| Archivo                           | Máquina            | a Ver                                                                                                    | Entrada                                                                                                    | Dispositivos                                | Ayuda                                                                       |
|-----------------------------------|--------------------|----------------------------------------------------------------------------------------------------|----------------------------------------------------------------------------------------------------|---------------------------------------------|-----------------------------------------------------------------------------|
|                                   |                    |                                                                                                    |                                                                                                    |                                             |                                                                             |
|                                   |                    |                                                                                                    |                                                                                                    |                                             |                                                                             |
|                                   |                    |                                                                                                    |                                                                                                    |                                             |                                                                             |
|                                   | _                  |                                                                                                    |                                                                                                    |                                             |                                                                             |
|                                   |                    | The ac                                                                                                    | ction to                                                                                                    | perform wh                                  | ⊣ Mode: savedisk ⊨<br>en everything is finished:                            |
|                                   |                    | −p ch<br>−p re                                                                                                    | noose<br>eboot                                                                                                    | Choose reb<br>Reboot                        | oot/shutdown/etc when everything is finished                                |
|                                   |                    | -р ро                                                                                                    | oweroff                                                                                                    | Shutdown                                    |                                                                             |
|                                   |                    |                                                                                                    |                                                                                                    | <0k>                                        | <cancel></cancel>                                                           |
|                                   | L                  |                                                                                                    |                                                                                                    |                                             |                                                                             |
|                                   |                    |                                                                                                    |                                                                                                    |                                             |                                                                             |
|                                   |                    |                                                                                                    |                                                                                                    |                                             |                                                                             |
|                                   |                    |                                                                                                    |                                                                                                    |                                             |                                                                             |
|                                   |                    |                                                                                                    |                                                                                                    |                                             |                                                                             |
|                                   |                    |                                                                                                    |                                                                                                    |                                             |                                                                             |
|                                   |                    |                                                                                                    |                                                                                                    |                                             |                                                                             |
| xxxxxxxxx                         |                    | Televenterien en televenterien en televenterien | Karaka karaka karaka karaka karaka karaka karaka karaka karaka karaka karaka karaka karaka karaka karaka karaka<br>Karaka karaka karaka karaka karaka karaka karaka karaka karaka karaka karaka karaka karaka karaka karaka karaka |                                             | *****                                                                       |
| PS. Next<br>/usr/sbi<br>This com  | time y<br>in/ocs-s | you car<br>sr −q2                                                                                                    | n run th:<br>-c -j2 -<br>saved av                                                                                                    | is command ⊓<br>-z1p −i 4090<br>s this file | directly:<br>6 –sfsck –senc –p poweroff savedisk 2018–02–16–00–TEST sda<br> |
| -2018-02                          | 2-16-00-           | -10                                                                                                    | saveu a:                                                                                                    | 5 (115 1116                                 | Thanke For Tater use IT necessary. /timp/bcs-2010-02-10-00-1231             |
| жжжжжж<br>Press <mark>''</mark> Е | жжжжж<br>Enter" :  | kæææææ<br>to cont                                                                                                    | ∺*******<br>tinue                                                                                                    | KKKKKKKKKKKKKKKKKKKKKKKKKKKKKKKKKKKKKK      | ***************************************                                     |
|                                   |                    |                                                                                                    |                                                                                                    |                                             | 👂 💿 🏘 🗗 🌽 🚍 🕼 🔘 🐼 🛃 Ctrl Derecho                                            |

Figure 16: 1

| riddania tel Elidada Disposicitos ridada | Archivo | Máguina | Ver | Entrada | Dispositivos | Ayuda |
|------------------------------------------|---------|---------|-----|---------|--------------|-------|
|------------------------------------------|---------|---------|-----|---------|--------------|-------|

PS. Next time you can run this command directly: /usr/sbin/ocs–sr –q2 –c –j2 –z1p –i 4096 –sfsck –senc –p poweroff savedisk 2018–02–16–00–TEST sda This command is also saved as this file name for later use if necessary: /tmp/ocs–2018–02–16–00–TEST -2018-02-16-00-10 Press "Enter" to continue... Activating the partition info in /proc... done! Selected device [sda] found! The selected devices: sda Searching for data/swap/extended partition(s)... Excluding busy partition or disk... Unmounted partitions (including extended or swap): sda1 sda2 Collecting info... done! The data partition to be saved: sda1 sda2 Activating the partition info in /proc... done! Selected device [sda1] found! Selected device [sda2] found! The selected devices: sda1 sda2 Getting /dev/sda1 info... Getting /dev/sda2 info... \*\*\*\*\*\*\* The following step is to save the hard disk/partition(s) on this machine as an image: Machine: VirtualBox sda (26.8GB\_VBOX\_HARDDISK\_\_VBOX\_HARDDISK\_VBa1a421b5-b0b1fac5) sda1 (350M\_ntfs\_Reservado\_pa(In\_VBOX\_HARDDISK\_)\_VBOX\_HARDDISK\_VBa1a421b5-b0b1fac5) sda2 (24.7G\_ntfs(In\_VBOX\_HARDDISK\_)\_VBOX\_HARDDISK\_VBa1a421b5-b0b1fac5) -> "/home/partimag/2018-02-16-00-TEST". Are you sure you want to continue? (y/n)

🔊 📀 🍋 🗗 🏈 🚍 🌉 🖫 🔟 🚫 💽 Ctrl Derecho

Figure 17: 1

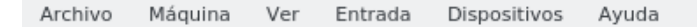

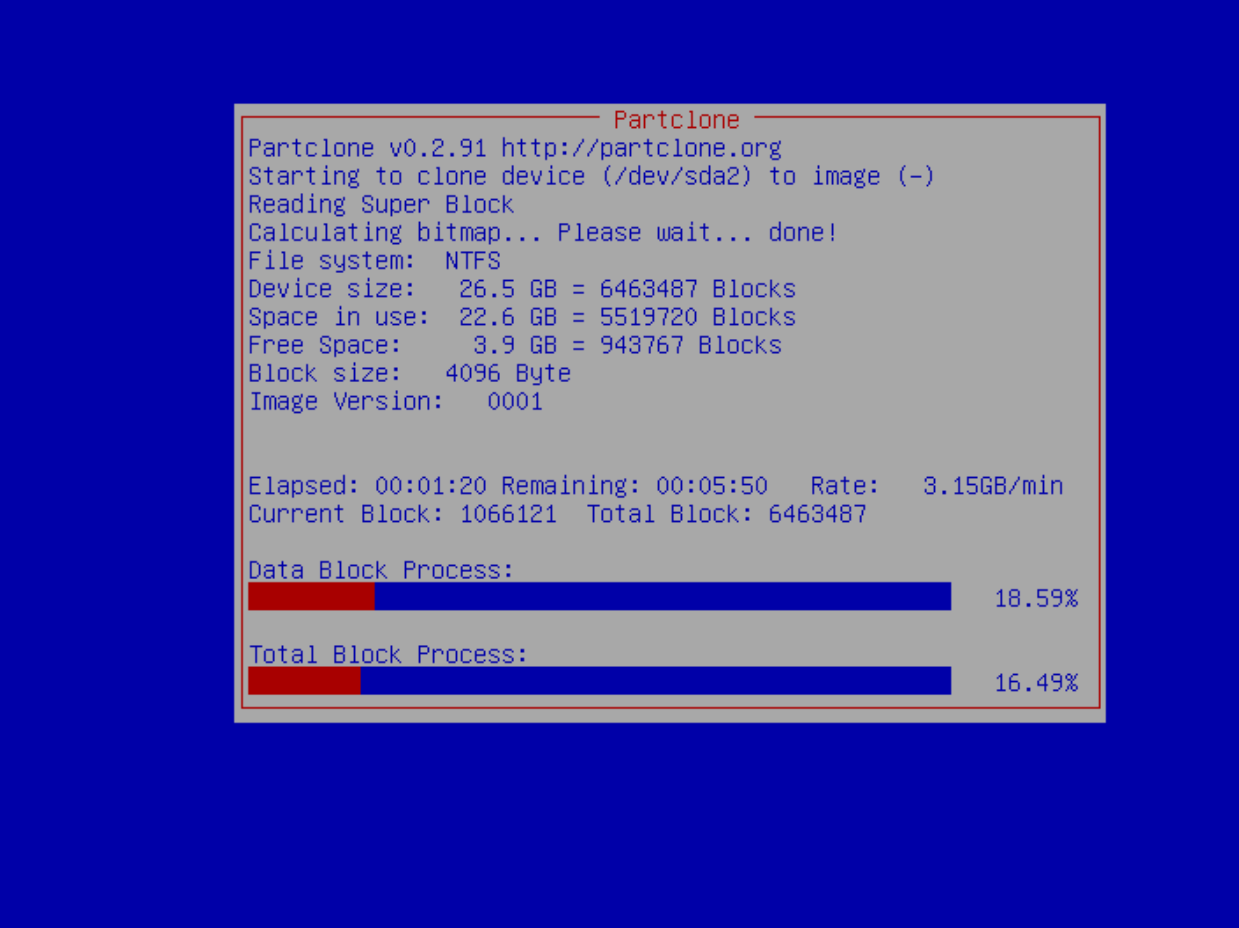

🐼 💿 🏘 🗗 🎓 🚍 🖉 🕼 🕥 🐼 Ctrl Derecho

Figure 18: 1